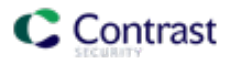

## Contrast EOP(エンタープライズオンプレミス)版のライセンスの更新

Contrast EOP版のライセンスファイルを更新するには2つの方法があります。

スーパー管理者としてContrast UIにログインしてライセンスを更新する、または、ローカルのファイルシス テム上でライセンスを置き換える方法のいずれかです。ライセンス期限が切れている場合は、ファイルシス テムでの方法を使用して下さい。

## 方法1:Contrast UIを使用

- スーパー管理者の資格情報でContrast UIにログインします。
  - 例:
    - URL : http://teamserver:8080/Contrast/static/ng/admin\_index.html#/superadmin/signin\_
    - ユーザ名: <u>contrast\_superadmin@example.com</u>
    - ◆ パスワード:最初にContrastよりデフォルトのパスワードが提供されています(パスワードについては、御社のアカウント管理者やサポートにお問い合わせ下さい)。
- ユーザメニューより、システムの設定→ライセンスタブをクリックします。
- ライセンスを管理するページが表示されたら、ページの下部にあるこのライセンスを更新ボタンをクリックします。
- Hubの認証情報を入力し、ContrastがHubから最新のライセンスをダウンロードし、ライセンスを適用き るようにします。Hubアカウントにアクセスできない場合は、ライセンスのアップロードリンクをクリ ックし、表示される入力フィールドにライセンスを貼り付けて下さい。

| ライセンスを更新      |                        |
|---------------|------------------------|
| HUBの認証情報を入力すれ | ば、最新のライセンスファイルが取得できます。 |

| ユーザ名 | パスワード                             |
|------|-----------------------------------|
| 更新   | HUBのアカウントはお持ちでないですか? ライセンスをアップロード |

- **更新**ボタンをクリックすれば処理は完了です。
- 新しいライセンスの変更を適用するためにContrastを再起動します。

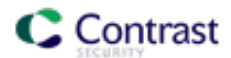

方法2:Contrastのファイルシステムを使用

- Hubから、もしくは御社のアカウント管理者やテクニカルサポートチームより新しいライセンスファイ ルを取得します。
- 新しいライセンスファイルの名前をcontrast.new.licに変更します。
- Contrastアプリケーションのサービスを停止します。
  - ♦ Windowsの場合、サービス画面を使用します。
  - ◆ Linuxの場合、sudo service contrast-server stop を実行する、またはお使いのディストリビューションに合わせて適切なコマンドを実行します。ps aux | grep contrast を実行し、Contrastアプリケーションのすべてのプロセスが停止し、実行中のプロセスが無いことを確認します。
    - MySQLが実行中であれば、サービスの停止後にMySQL自体が終了するまでに数分かかる場合があり ます。終了しない場合はサポートに連絡して下さい。

注意1:一部のLinuxディストリビューション(RHEL7.xおよびUbuntu18.04など)にて、systemctl stop contrast-serverコマンドによるサービスの停止がタイムアウトとなり、systemdが混乱したままの状態に なるという事象が発生する場合があります。この場合は、次の手順を実行してください。

- 1 ps aux | grep contrastを実行して、contrast-serverサービスのプロセスIDを確認します。
- 2 Contrastアプリケーションサーバを実行するjavaプロセスと、場合によりデータベースを実行する mysqldプロセスが見つかります。Javaのプロセスは、kill -9 <PID>(強制終了)を使用し、 mysqldのプロセスには、kill -15 <PID>(トランザクション進行中の場合のデータ破損の可能 性を回避)を使用して、各プロセスを終了してください。

**注意2**:現在の*contrast.lic* ファイルは移動しないでください。Contrastでは、ライセンスを更新するために古いライセンスファイルと新しいライセンスファイルの両方が必要です。

- 新しいライセンスファイルを同じデータディレクトリに置きます。
  - ◆ Linuxの場合、新しいライセンスファイルには、このディレクトリ内の他のファイルと同様の所有 者、グループおよびパーミッションが与えられていることを確認します(Is -I を実行すれば、ディレ クトリの内容が所有者とパーミッションの情報を付けて表示されます)。

起動時に新しいライセンスファイルが使用されるタイミングで、現在のライセンスファイルのバック アップとしてcontrast.lic.bakというファイルが作成されます。

- 通常通りContrastアプリケーションを起動します。
  - ◆ Windowsの場合、サービス画面を使用します。
  - ◆ Linuxの場合、sudo service contrast-server start を実行する、またはお使いのディストリビューショ ンに合わせて適切なコマンドを実行します。
- 自動的に新しいライセンスが有効になります。

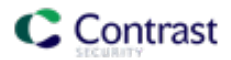

Contrast EOP(エンタープライズオンプレミス)版のライセンスの割り当て

Contrast EOP版のライセンスファイルを更新したら、組織で新しいライセンスを使用するためには組織にラ イセンスを割り当てる必要があります。以下の手順で、該当する組織にライセンスの割り当てを行ってくだ さい。

## ライセンスの割り当て

- スーパー管理者の資格情報でContrast UIにログインし、組織のページを開きます。
- ライセンスを付与したい組織の行でドロップダウンメニューをクリックし、**ライセンスの割り当て**を選

| CONTRAST          | <b>組織</b> アプリケーション サーバ 脆弱性 ユーザ グループ |                            |            |          | Contrastを検索          | (N7KBI  | BMWVSR SUPER ADMIN |               |                     |   |
|-------------------|-------------------------------------|----------------------------|------------|----------|----------------------|---------|--------------------|---------------|---------------------|---|
| 組織を検索             |                                     |                            |            |          |                      |         |                    | 2組            | 繊+組織を追加             | a |
| 組織                | $\hat{}$                            | 管理者                        | 作成日時       | アプリケーション | ・ ライセンス              | 前回のログイン | ्रे रन-            | ーダス           | Protect             |   |
| Contrast Security |                                     | ZGLBKP43K2 5TTC28W4K5      | 12/08/2019 | 2        | 3 Assess<br>3Protect |         | 6                  |               |                     | • |
| test2             |                                     | Masao Kajihara (default1!) | 01/28/2020 | 0        | 0 Assess<br>0Protect |         | 6                  | 、<br>- ラ<br>組 | 'イセンスの割り当て<br>1織の管理 | ζ |
|                   |                                     |                            |            |          |                      |         |                    | ラ<br>ロ<br>削   | イセンス概要<br>Iック<br>J除 |   |

択します。

 ライセンスの割り当ての画面にて、使用可能なライセンスの数と有効期限が表示されます。有効期限が 更新した日付であるかを確認します。使用可能なライセンス数から、組織に割り当てるAssessライセン スまたはProtectライセンス(あるいはその両方)数を入力し、割り当てをクリックします。

| ライセンスの割り当て                   | ×          |
|------------------------------|------------|
| Contrast Security組織にライセンス    | を割り当てます。   |
| Assessライセンス                  | 有効期限       |
| 1                            | 10/31/2020 |
| 3ライセンスのうち3ライセンス使用可能          |            |
|                              |            |
| Protectライセンス                 | 有効期限       |
| ライセンス数は?                     | 10/31/2020 |
| 3ライセンスのうち <b>0</b> ライセンス使用可能 |            |
|                              |            |
|                              |            |
|                              | キャンセル割り当て  |
|                              |            |
|                              |            |